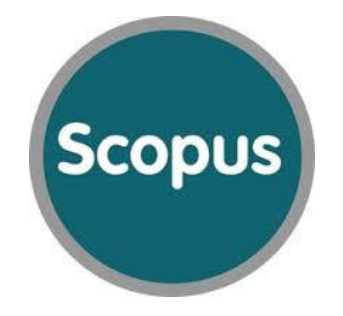

# ORCID

#### Integração do Scopus Author ID e ORCID

#### Para realizar a integração da sua produção do ORCID com o Scopus Author ID\*, acesse:

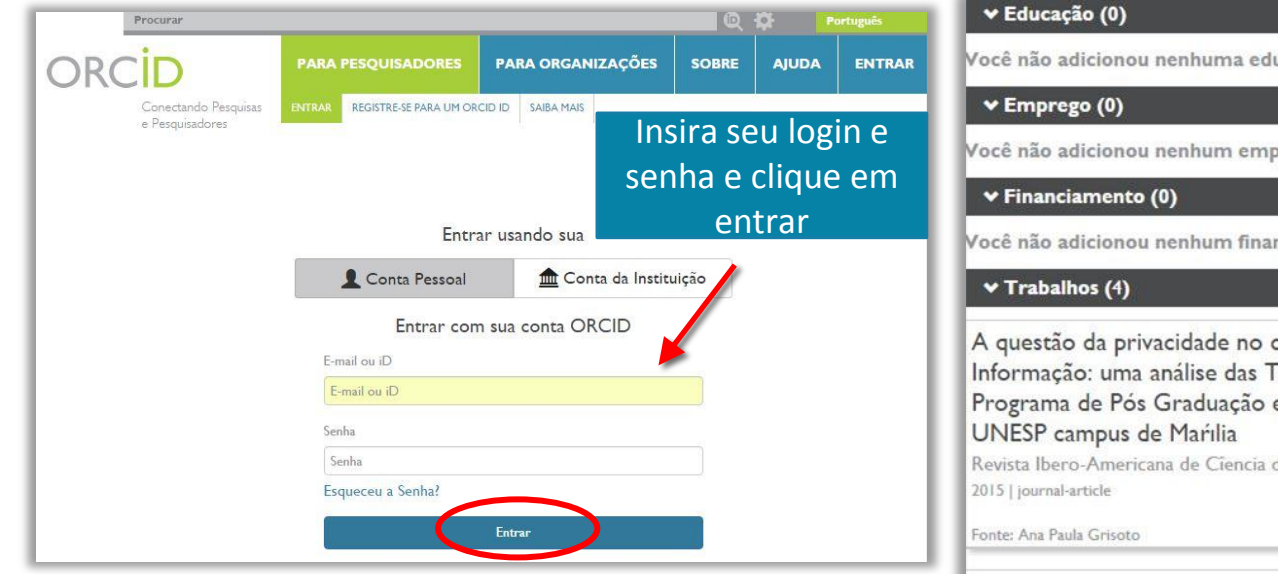

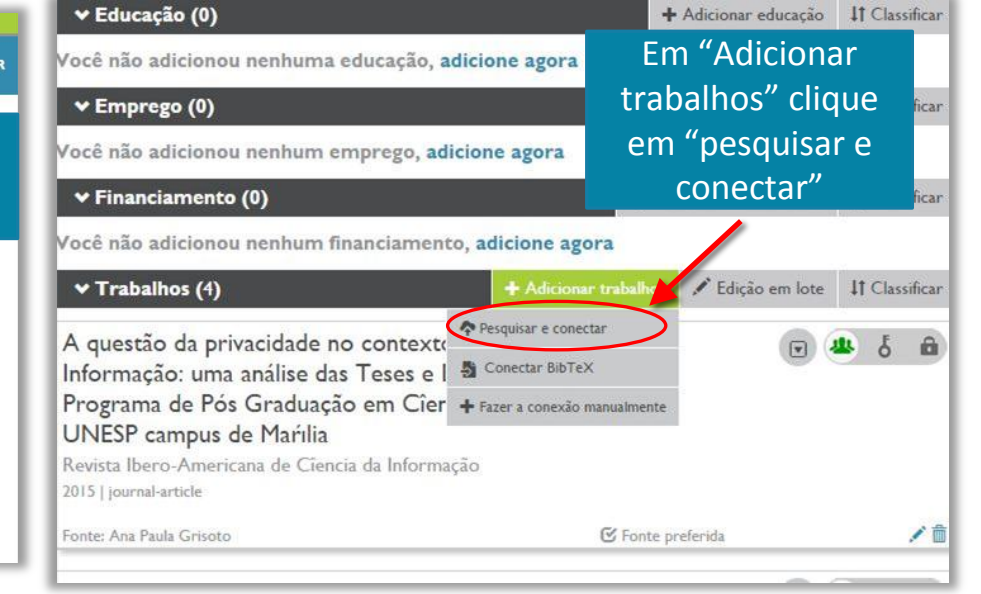

\*Não é necessário criar um Scopus Author ID, se você tem sua produção científica indexada na Scopus, o seu ID é criado automaticamente.

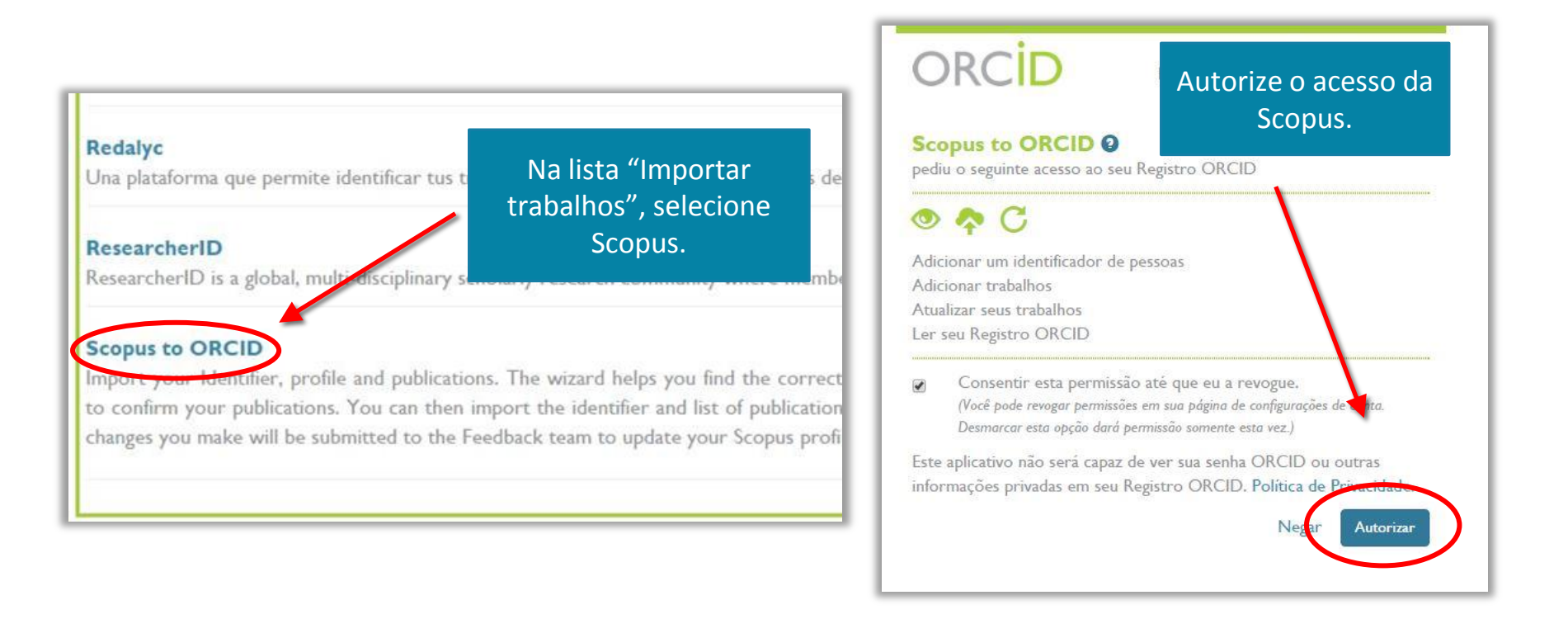

Não é necessário criar um Scopus Author ID, se você tem publicações indexada na Scopus o Scopus Author ID é criado automaticamente.

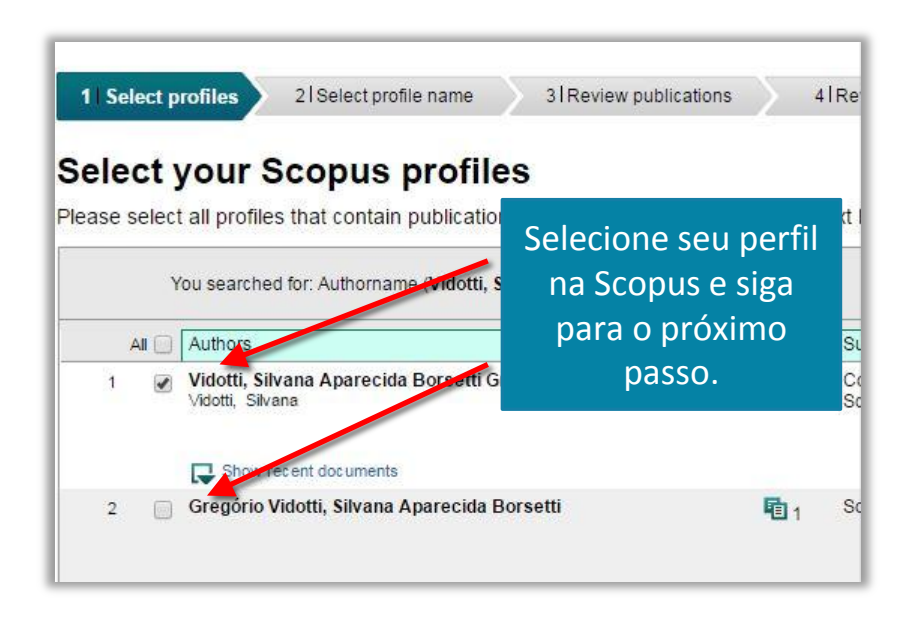

| o nome<br>ado. |
|----------------|
| ewpublications |
| rofile.        |
| •              |
|                |

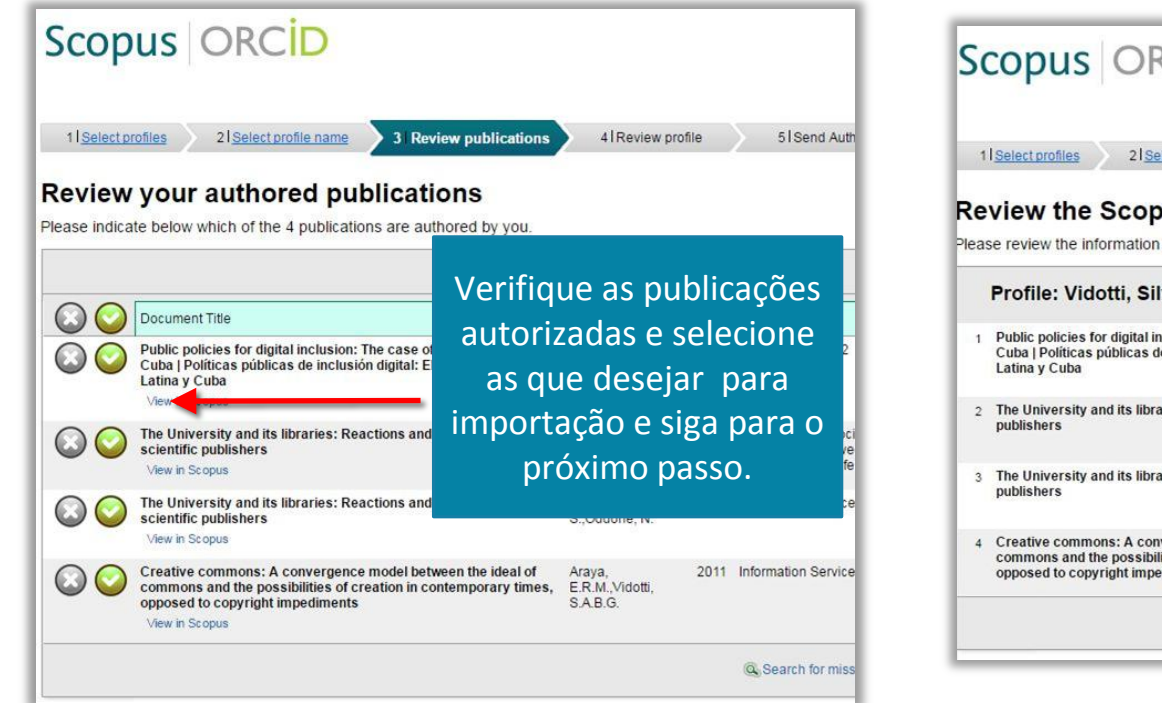

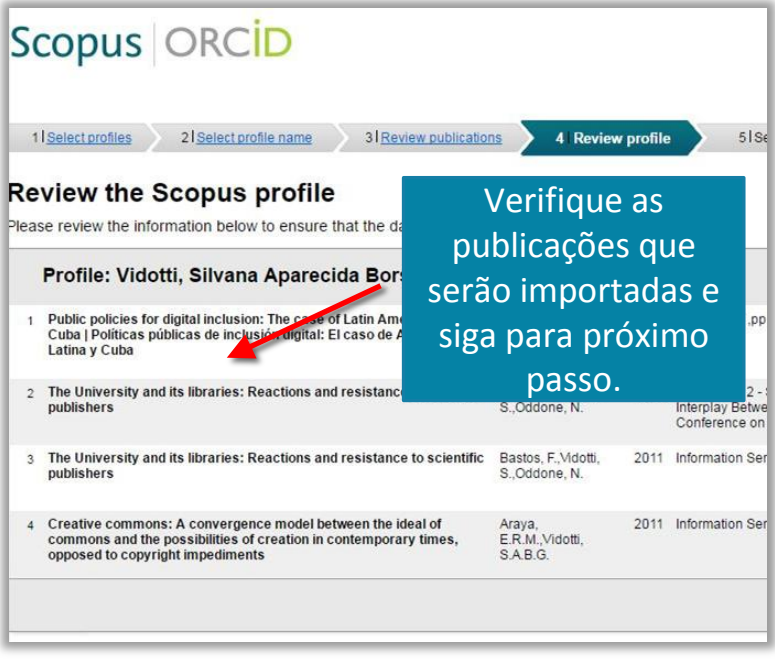

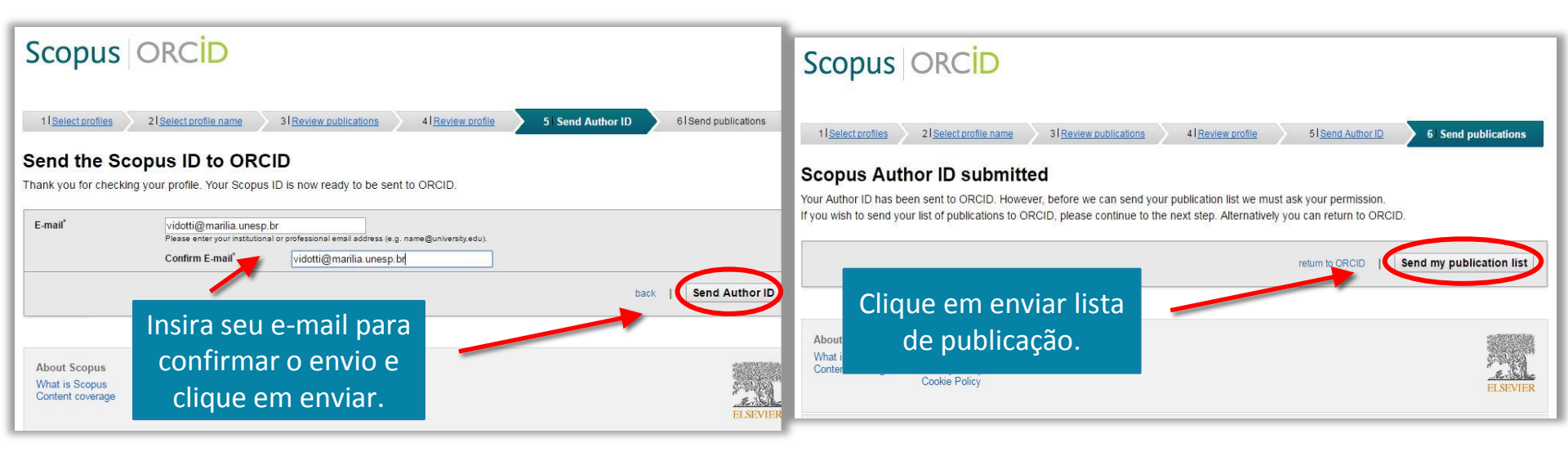

#### Scopus ORCID

#### Scopus documents submitted

About

Thank you for your request. We have now also sent your publication list to ORCID.

The Scopus Author Feedback Team

Submissão de registros concluída, a produção selecionada indexada na Scopus estará em seu ORCID

About Scopus

What is Scopus Content coverage Terms and Conditions Privacy Policy Cookie Policy